### Cara Membuat Folder ke Google Drive

# 1. Klik Baru (Tambah)

Klik pilihan **Baru** yang letaknya ada di kiri atas layar.

2. Pilih Folder Setelah di-klik, maka akan keluar opsi lainnya, pilih Folder.

#### **3.** Beri Nama Setelah itu, beri nama folder yang akan kamu bikin, kalau sudah, klik BUAT.

# 4. Folder Jadi

Folder sudah jadi dan siap diisi dengan file.

#### Cara Mengupload File ke Google Drive

Setelah folder selesai dibuat, sekarang kita akan meng-upload file ke dalam folder tersebut ya.

#### 1. Klik Baru

Sebelum upload file, pastikan kamu sudah masuk ke dalam folder yang baru saja dibuat ya. Biar, file yang di-upload nanti masuk ke dalam folder tersebut. Tinggal klik dua kali aja di folder yang sudah dibuat.

Baru, setelah itu, klik Baru yang ada di kiri atas.

#### 2. Pilih Upload File

Kemudian, kamu pilih opsi Upload file.

Nah, sebenarnya kamu juga bisa langsung *upload* folder ke Google Drive. Udah ada pilihannya kok, jadi nggak perlu membuat folder dulu kalau memang yang akan di*upload* itu folder.

Setelah opsi tadi dipilih, kamu bisa langsung memilih file mana yang akan di-upload.

#### 3. File Ter-upload

Kalau sudah, maka file yang kamu pilih akan muncul di dalam folder.

#### 4. Share Link

Klik tombol "Dapatkan link/Get Link" – lalu klik dapatkan link, lalu ubah menjadi "siapa saja yang memiliki link" lalu pilih "editor" dan klik selesai, setelah selesai klik salin link

## 5. Copy Share Link

Setelah selesai merubah edit link, lalu klik "salin link".